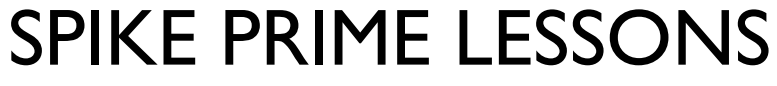

By the Creators of EV3Lessons

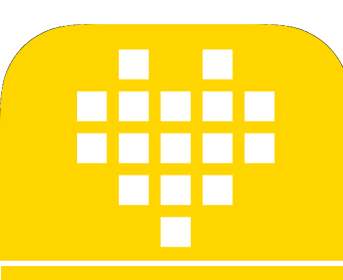

# VARIÁVEIS

POR SANJAY E ARVIND SESHAN

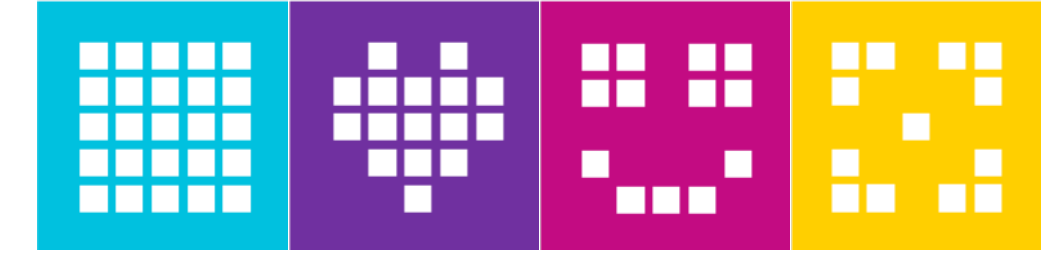

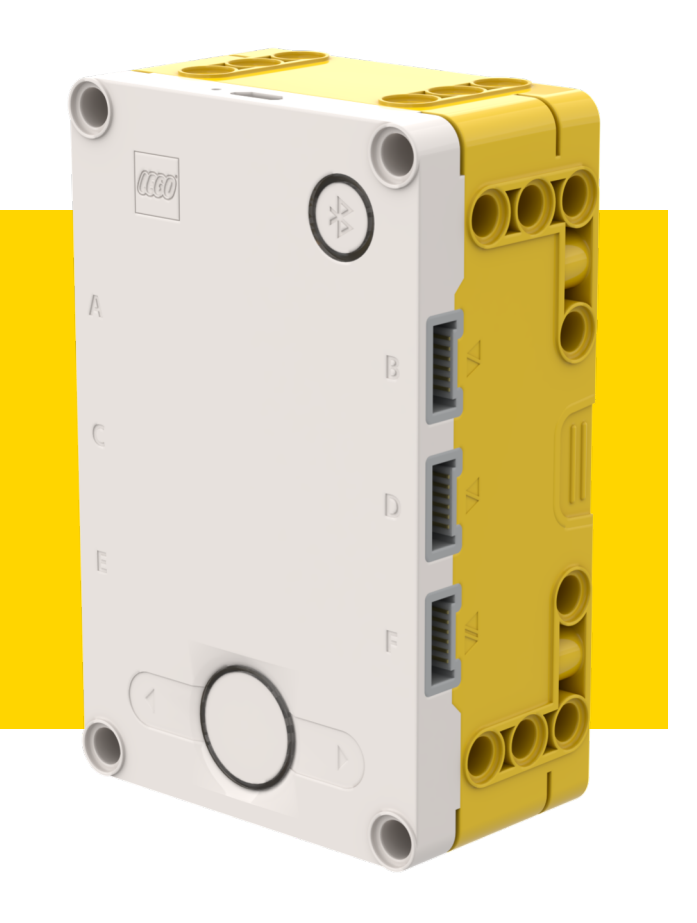

#### **OBJETIVOS**

- I. Aprender sobre diferentes tipos de variáveis
- 2. Aprender a ler e escrever variáveis.

# VARIÁVEIS

- O que é uma variável? É uma forma de armazenar valores que você pode usar mais tarde no programa. Pense que é um caderno ou caixa que guarda valores para você.
- Você pode dar o nome que quiser a uma variável.
- Você pode definir o tipo de uma variável.
  - Variáveis (guarda um número ou texto) → note não há variáveis lógicas.
  - Lista (guarda um conjunto de número ou textos... [1,2,3, maça, 55]) essas serão cobertas na Lição Listas
- Você pode...
  - Escrever coloca um valor na variável
  - Ler lê o valor de uma variável

## **PORQUE USAR VARIÁVEIS?**

Variáveis são uma forma fácil de transferir dados através do código.

- Você também pode usar variáveis para transferir dados em um Meu Bloco sem precisar uma entrada (Ex: Uma variável para o tamanho da roda em Mover polegadas – Você provavelmente não precisa que isto seja uma entrada no bloco já que quase nunca muda. Você também pode querer usar o valor em outros locais e muda-lo somente em um.)
- Listas podem armazenar vários dados e tornar mais fácil processar todos. Iremos ter uma Lição sobre elas na secção avançada.

# **CRIANDO UMA VARIÁVEL**

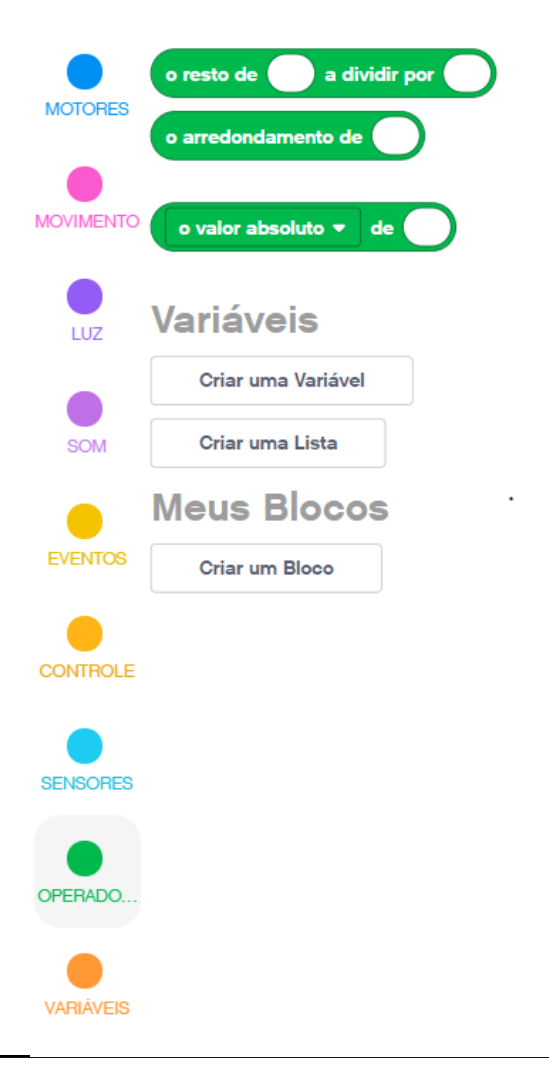

- Para criar uma variável, navegue até a secção variáveis.
- Clique em Criar uma variável e dê um nome a ela.
- No exemplo abaixo uma variável chamada "circunferência" foi criada.

| Nova Variável  | $\times$ |  |
|----------------|----------|--|
| Circunferência |          |  |
|                |          |  |
| CANCELAR       | OK       |  |

#### ESCREVENDO EM UMA VARIÁVEL.

Quando você criar uma variável, ela irá aparecer no Menu.

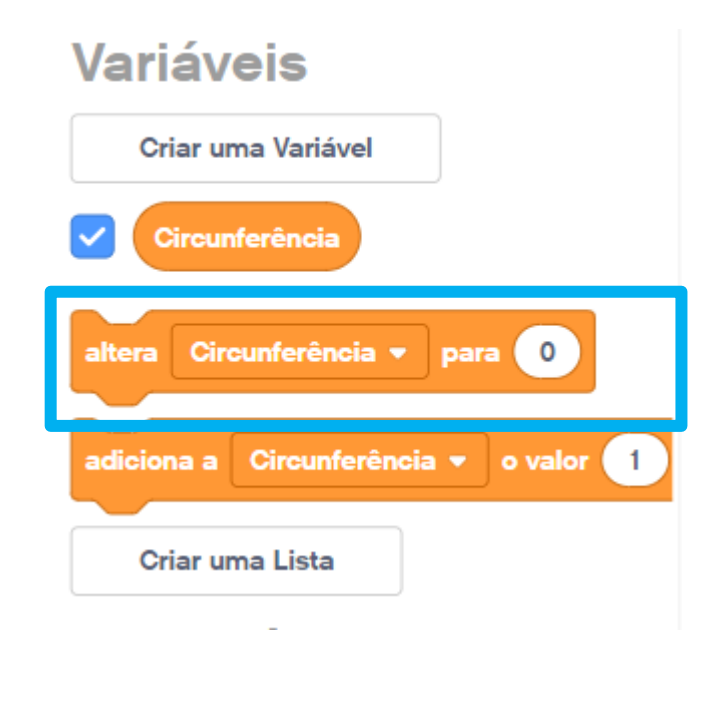

No exemplo abaixo, Circunferência é definida como a circunferência da roda do robô Educador EV3.

Circunferência = Pi X Diâmetro da roda

Circunferência =  $3, 14 \times 5, 6$ 

Isso pode ser calculado usando o Bloco Matemática

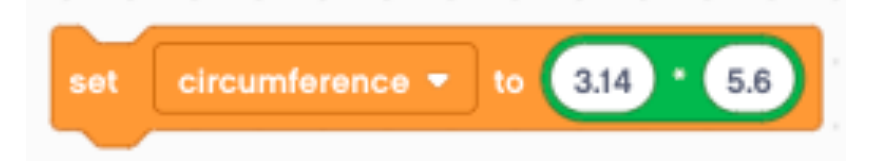

#### LENDO UMA VARIÁVEL.

- A variável agora pode ser usada em qualquer bloco com forma oval, onde você normalmente colocaria um valor.
  - No exemplo da direita a variável circunferência é usada para mover o robô por 20cm para frente. (20cm/circunferência da roda)
- Por exemplo, se a circunferência da roda fosse 10cm, o robô andaria 2 rotações para se mover 20cm.

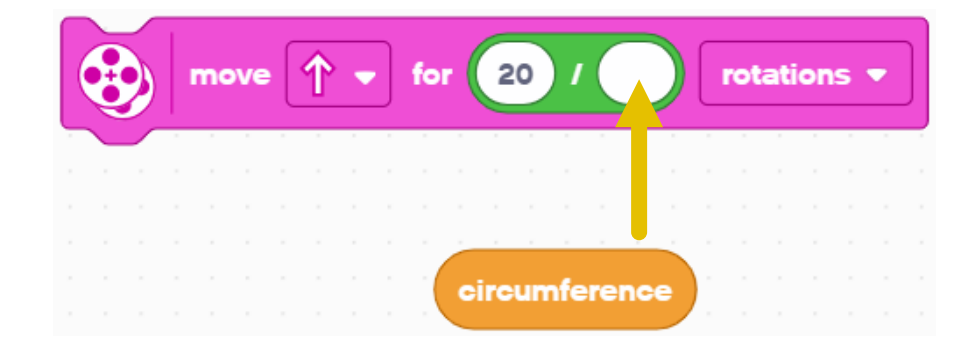

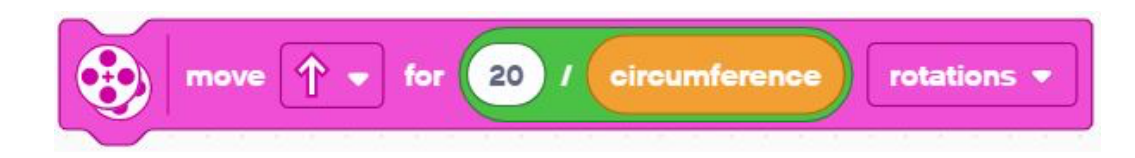

#### JUNTANDO TUDO

- Nesse exemplo o robô se move por 20cm.
- Defina a variável "Circunferência" antes de usa-la no programa
- Use a variável no bloco mover.

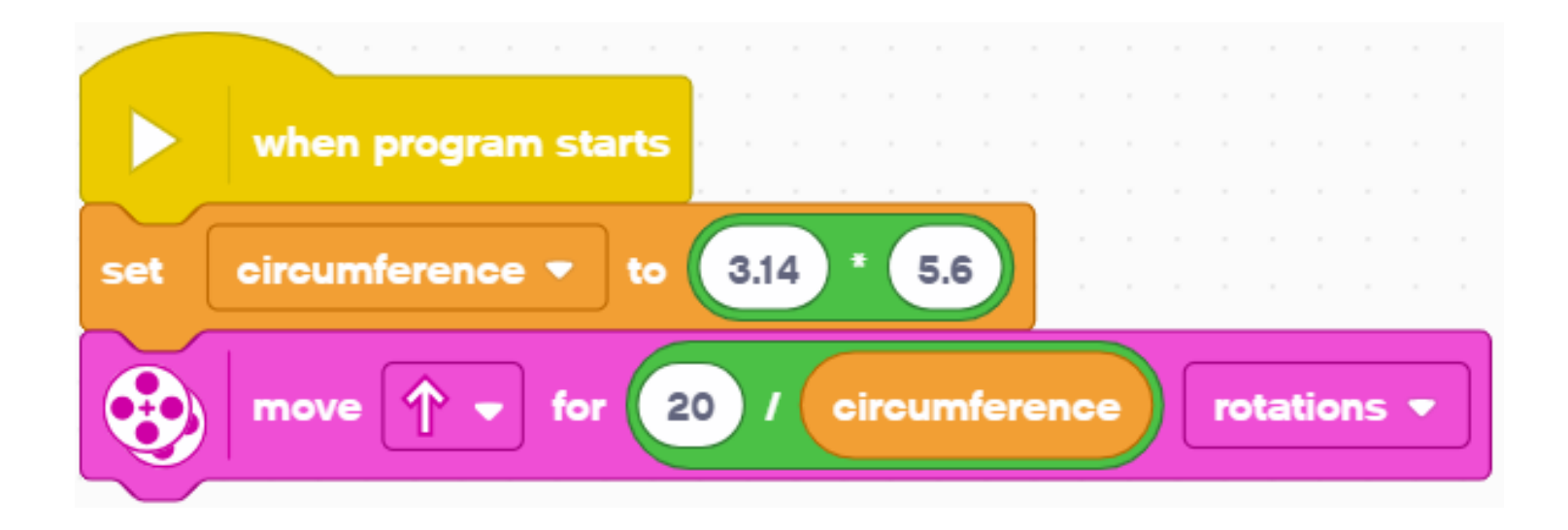

### **MUDANDO VARIÁVEIS**

Quando você tiver criado uma variável, ela irá aparecer no menu.

| LUZ       | Variáveis                       |
|-----------|---------------------------------|
|           | Criar uma Variável              |
| SOM       | Contador                        |
| EVENTOS   | altera Contador 🕶 para 🛛 0      |
|           | adiciona a Contador 🔻 o valor 1 |
| CONTROLE  | Criar uma Lista                 |
|           | Meus Blocos                     |
| SENSORES  | Criar um Bloco                  |
| DPERADO   |                                 |
| VARIÁVEIS |                                 |

No exemplo abaixo, o contador se inicia com valor I.A mudança Adicionar 2, soma 2 ao contador.

O display portanto irá mostrar 3, já que I+2=3

Note que você também pode adicionar um valor negativo, isso irá fazer uma subtração na variável.

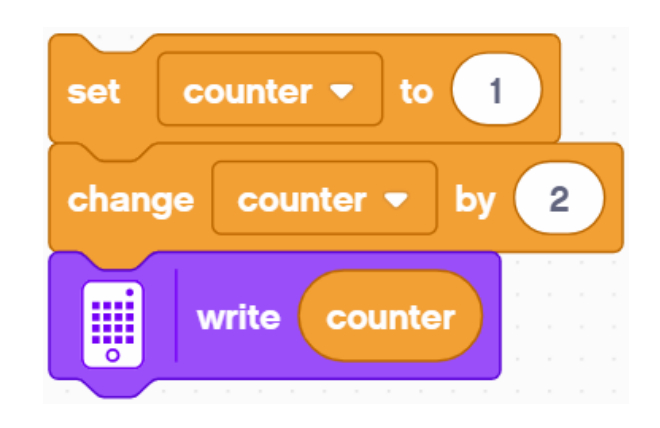

#### **DESAFIOS:**

Desafio I:

Você pode criar um programa que mostre quantas vezes pressionou o botão esquerdo?

Desafio 2:

Você pode escrever um programa que conte quantas linhas pretas você passou?

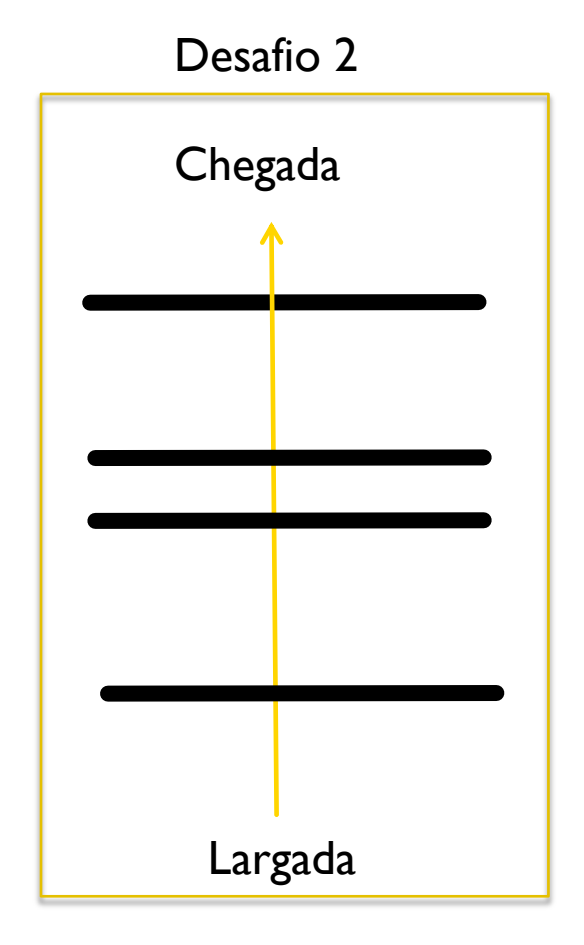

# SOLUÇÃO: CONTANDO CLIQUES

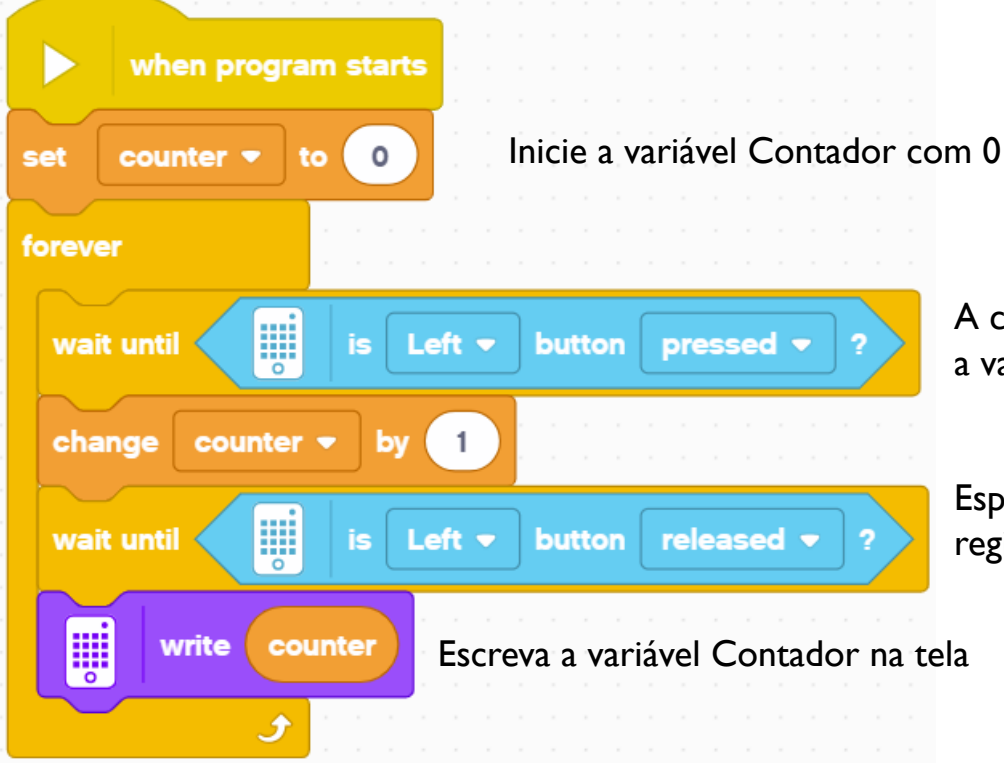

A cada toque no botão esquerdo adicione I a variável.

Espere o botão ser solto, senão o código registrará várias vezes o mesmo toque.

# SOLUÇÃO: CONTANDO LINHAS

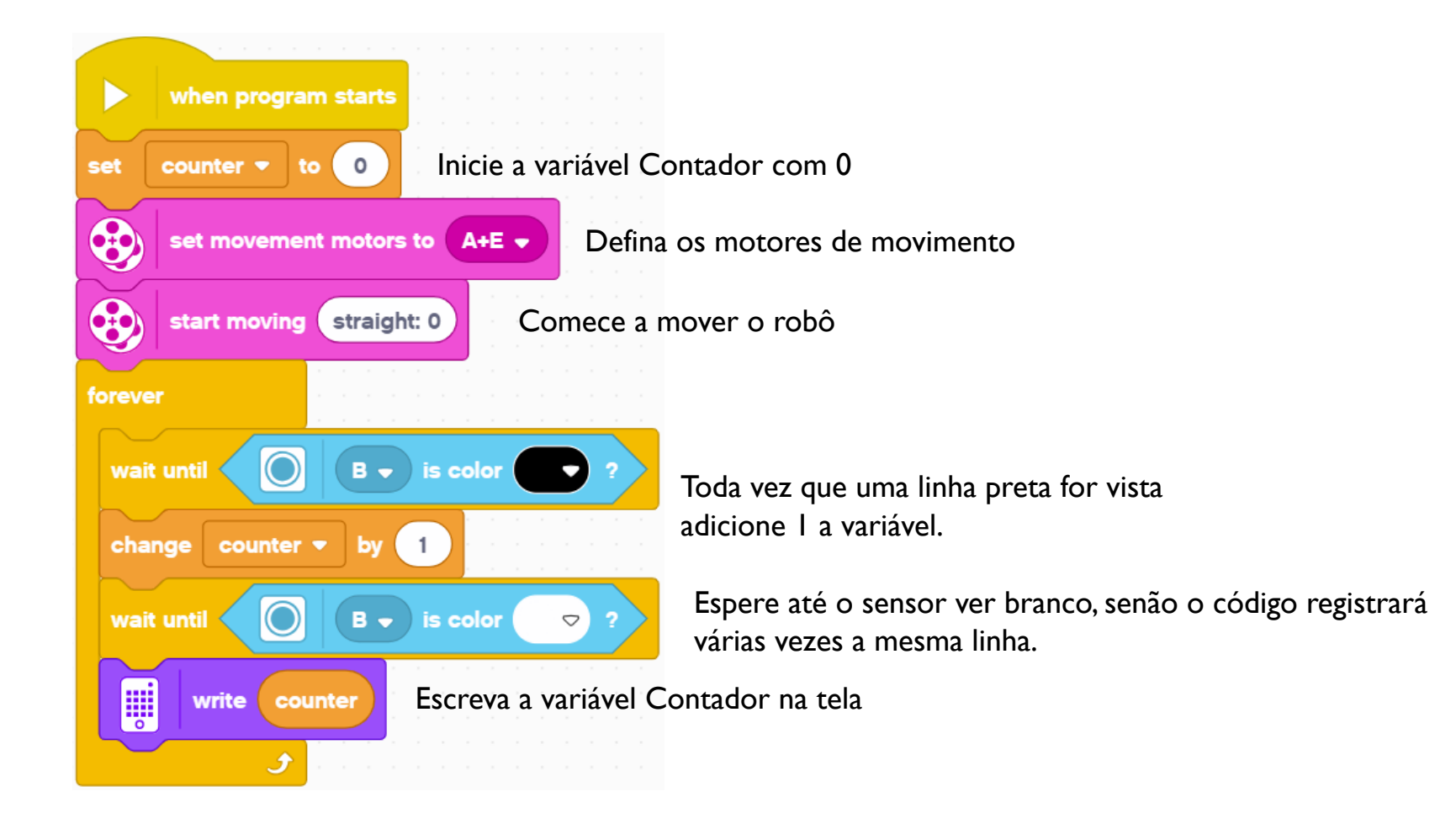

Copyright © 2020 SPIKE Prime Lessons (primelessons.org) CC-BY-NC-SA. (Last edit: 5/30/2020)

# VALORES NÃO NUMÉRICOS

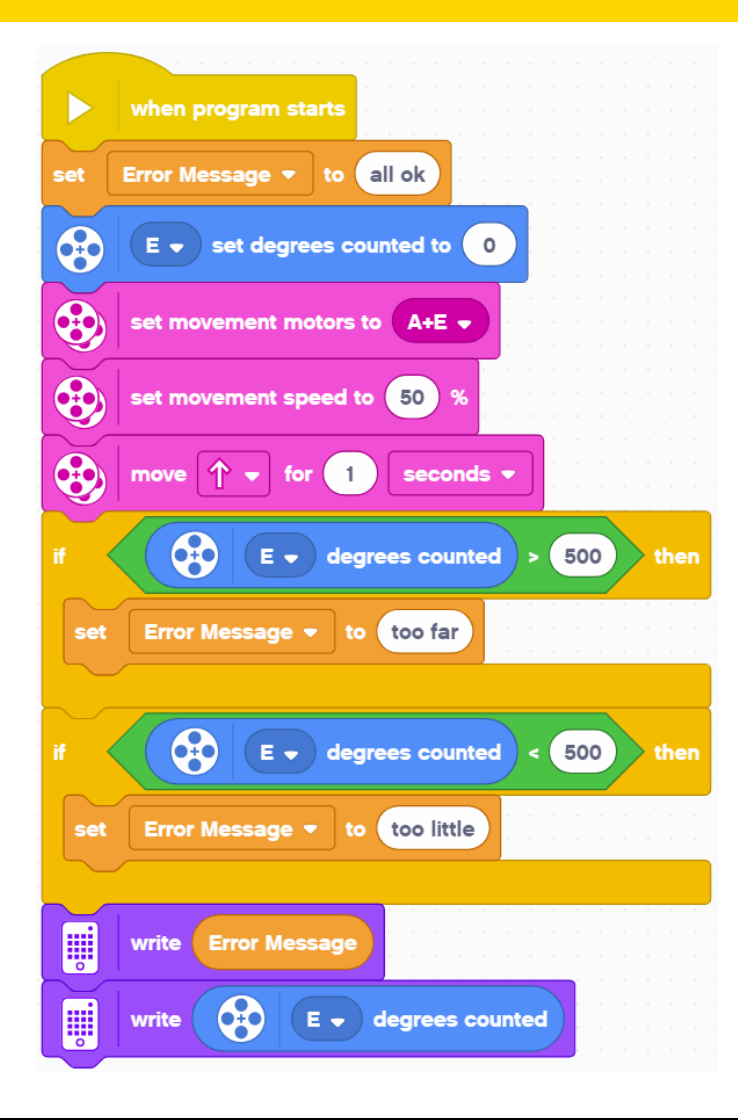

- Variáveis também podem armazenar texto.
- No exemplo da esquerda, usamos a variável "Error Message" para descrever o que deu errado com o código.
- O programa permite ao usar descobrir se o robô andou a mais ou a menos que o planejado, quando o objetivo é andar 500 graus.
- Note: I segundo a 50% da velocidade deve resultar em 500 graus de movimento.

# **CRÉDITOS**

- Essa lição foi criada por Sanjay Seshan e Arvind Seshan para SPIKE Prime Lessons
- Mais lições em <u>www.primelessons.org</u>
- Traduzido para o português por Lucas Colonna

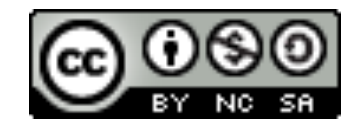

This work is licensed under a <u>Creative Commons Attribution-NonCommercial-ShareAlike 4.0 International</u> License.

Copyright © 2020 SPIKE Prime Lessons (primelessons.org) CC-BY-NC-SA. (Last edit: 5/30/2020)